| アプローチ禁止リスト一覧                | ♥ 20      | ♥ このページをブックマーク |          |     |    |   |   |
|-----------------------------|-----------|----------------|----------|-----|----|---|---|
|                             |           | 禁止リストを個別に登録    | CSV      | で一招 | 登録 | ţ |   |
|                             |           |                |          |     |    |   |   |
| 検索したいワードを入力してください           |           |                |          | 検索  |    |   |   |
|                             |           |                |          |     |    |   |   |
| 該当件数 134件 選択した企業を禁止一覧から削除する | CSVダウンロード | 表示             | 件数 100 🗸 | <   | 1  | 2 | > |

|  | 選択                                                                                                    | 詳細   | アプローチ先名称 🛟 | 電話番号 🔷 | FAX番号 🛟 | メールアドレス 🛟 | URL 🛟 | 登録日時 🛟 | 登録担当者 🔷 |  |
|--|----------------------------------------------------------------------------------------------------|------|------------|--------|---------|-----------|-------|--------|---------|--|
|  | <ul> <li>Image: A start of the start of the start of</li></ul> | 詳細 > | テスト株式会社    |        |         |           |       |        |         |  |
|  |                                                                                                    | 詳細 > |            |        |         |           |       |        |         |  |
|  |                                                                                                    | 詳細 > |            |        |         |           |       |        |         |  |
|  |                                                                                                    | 詳細 > |            |        |         |           |       |        |         |  |
|  |                                                                                                    |      |            |        |         |           |       |        |         |  |

~アプローチ禁止を解除する方法~

最終更新日:2022年3月31日

| アプローチ画面 未作業 |                          |        |       |                      |        |            |              | ✿ 架電設定 ♥ このページをブックマーク |        |       |  |  |
|-------------|--------------------------|--------|-------|----------------------|--------|------------|--------------|-----------------------|--------|-------|--|--|
|             | -                        |        |       |                      |        |            |              |                       |        |       |  |  |
| 架電          | ×                        | K-JUDM | 一斉架   | 電 一斉.                | メール    | お問い合わせ     | FAX          | 郵送DM                  | 3      | 戶紙    |  |  |
|             |                          |        |       |                      |        |            |              |                       |        |       |  |  |
| 検索した        | 検索したいキーワードを入力してください 検索 ▼ |        |       |                      |        |            |              |                       |        |       |  |  |
|             |                          |        |       |                      |        | _          |              |                       |        |       |  |  |
| オートコール ON   |                          |        | OFF   | 最終架電日日               | 時: 年/月 | /8 🗖 ~     | , 年/月/日      |                       | ■ 台本   | /参考資料 |  |  |
|             |                          |        |       |                      |        |            | L            |                       |        |       |  |  |
| 該当件数 10件    | - 11                     | 保留     | 表示事項( | のカスタマイズ              | CSV    | ブウンロード     | CSVダウンロード(全) | 履歴付き)                 | 表示件数   | 100 🗸 |  |  |
| 非通知モード:OFF  |                          |        |       |                      |        |            |              |                       |        |       |  |  |
| アプローチ       | 詳細                       | 結果登録   | 履歴    | 禁止<br>↓<br>Web<br>閲覧 | プロ     | コーチリスト名称 🛟 | 企業名 🛟        | 最終架電日時 🛟              | 架電回数 🛟 | FOI   |  |  |
| ン           | 詳細 >                     | 結果登録 🗸 | 履歴 🗸  | Ø                    | サンプ    | ルアプローチリスト  | サンプル01株式会社   |                       | 0      | 0     |  |  |
| 2           | 詳細>                      | 結果登録 🗸 | 履歴 ✔  |                      | サンプ    | ルアプローチリスト  | サンプル02株式会社   |                       | 0      | 0     |  |  |

アプローチ禁止にすると、「アプローチ禁止リスト」に追加され、 アプローチ禁止マーク 🕗 が表示されます。

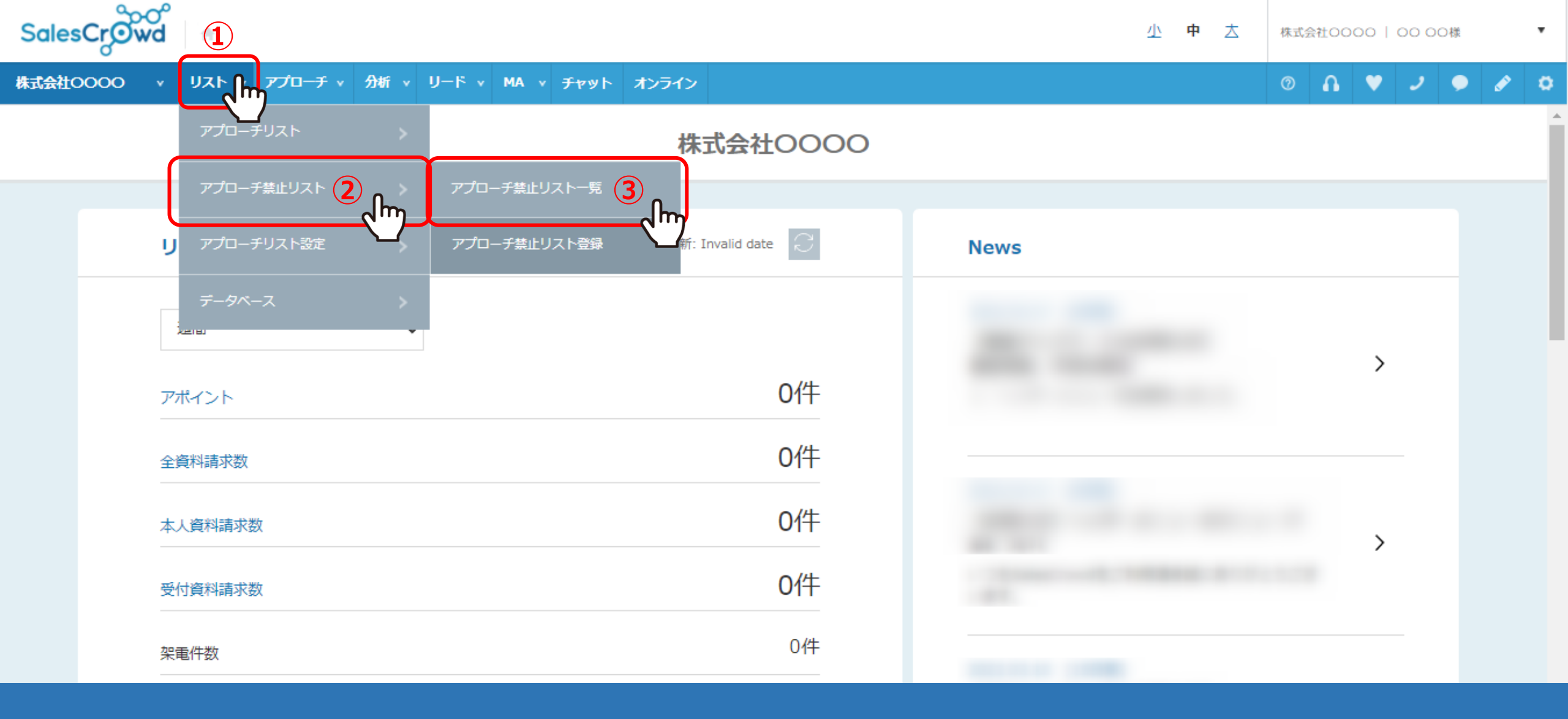

アプローチ禁止リストから禁止先を削除することで、禁止マークを消すことができます。

①上部メニューの「リスト」から②「アプローチ禁止リスト」をクリックし、③「アプローチ禁止リスト一覧」を選択します。

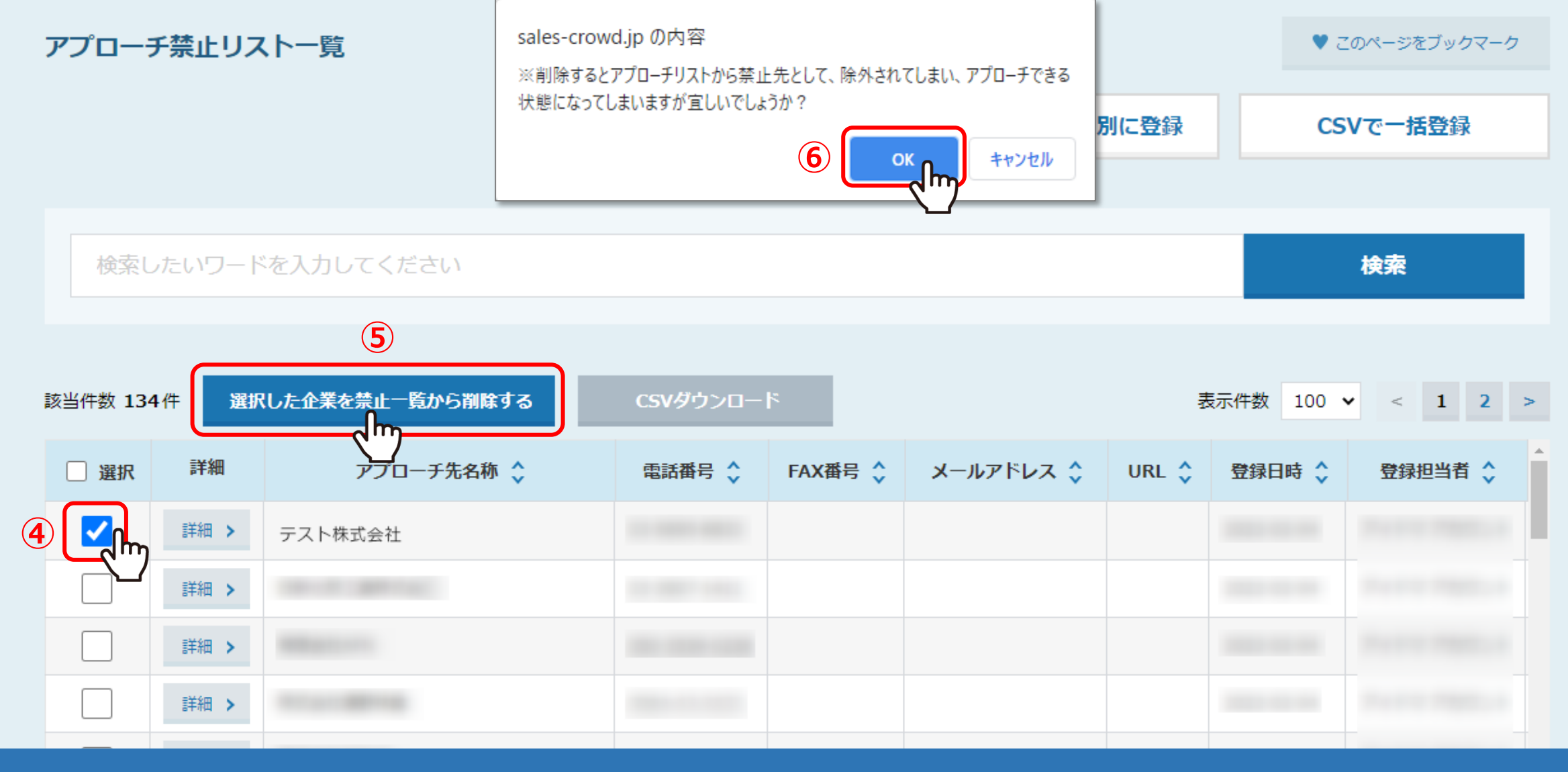

④アプローチ禁止リストから削除したいリストにチェックを入れ、

⑤「選択した企業を禁止一覧から削除する」をクリックします。

⑥メッセージが表示されますので、「OK」を選択します。これで、禁止リストから削除され、禁止マークが消えます。

※アプローチリストからは削除されません。